1. [] iMail Manager: <u>https://mail.myhost.com.hk/em/</u>

| 464748495055525354 mail administration                     |                                                                                    |  |
|------------------------------------------------------------|------------------------------------------------------------------------------------|--|
|                                                            | User Account: postmaster<br>Domain Name: yourdomain.com<br>Password: Your password |  |
| iMail Manager                                              | Login                                                                              |  |
| Webmail<br>Apply SMTP Service<br>Apply Extra Email Storage |                                                                                    |  |

## 

Email 0000

## Email 0000

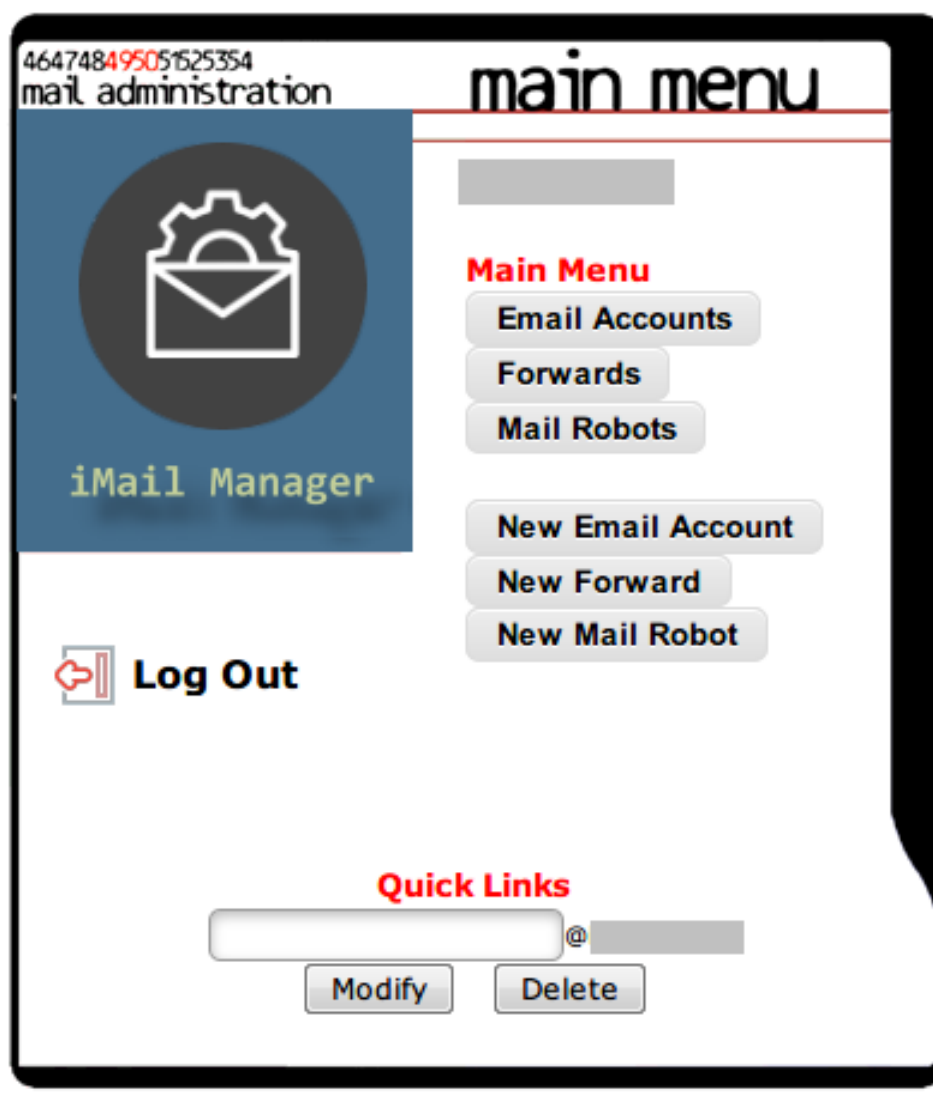

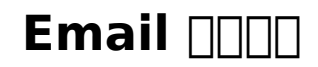

3. \_\_\_\_\_Modify" \_\_\_\_ (

).

4. **Conting Condension**, **Condension**, **Cond** 

000000000000000, 0000 "Save a Copy".

**Modify User**"

| Email |  |
|-------|--|
|-------|--|

Routing: 
Standard (No Forwarding)

O All mail deleted

O Forward To:

Save a Copy

Send Auto-Reply

## **Modify User**

Unique solution ID: #1016 Author: Sam Tang Last update: 2018-05-03 03:56